# המחלקה לניהול MA תואר שני בניהול שרשרת הספקה ולוגיסטיקה <mark>למנהלים</mark> דוא"ל: <u>malm@biu.ac.il</u>

# <u>דף הנחיות לשנה"ל תשפ"ד: רישום לסמסטרים א וב</u>

#### <u>כניסה למערכת אינבר</u>

נא להיכנס לקישור <u>https://inbar.biu.ac.il/Live/Login.aspx</u> להקיש שם משתמש וסיסמא ← רישום לקורסים. אם בסרגל העליון מופיע בתכנית הלימודים "תואר ראשון" יש לשנות ל"תואר שני":

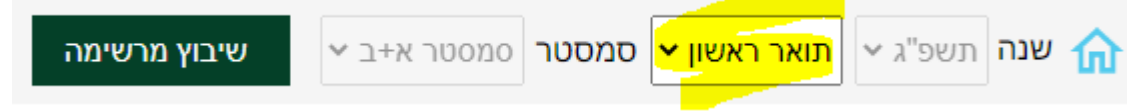

#### <u>קורס השלמה</u>

רק לסטודנטים שחויבו בקורס "מבוא ללוגיסטיקה" בהתאם למכתב הקבלה.

בכניסה למערכת יופיע אוטומטית חלון רישום לקורס השלמה.

ללא רישום לקורס ההשלמה לא ניתן להמשיך בתהליך הרישום.

|       | שום קבוצות קורס השלמה |   |      |                    |                 |          |                         |  |  |  |  |
|-------|-----------------------|---|------|--------------------|-----------------|----------|-------------------------|--|--|--|--|
|       | יח' פנוי              |   |      |                    | מועד קבוצת קורס | סוג מפגש | קוד קבוצת קורס          |  |  |  |  |
|       |                       |   |      |                    |                 |          | 55905 - מבוא ללוגיסטיקה |  |  |  |  |
|       | !                     | ¥ | 2.00 | פרופ' שנידרמן חיים | סמסטר א'        | הרצאה    | 55905-01                |  |  |  |  |
|       |                       |   |      |                    |                 |          |                         |  |  |  |  |
|       |                       |   |      |                    |                 |          |                         |  |  |  |  |
|       |                       |   |      |                    |                 |          |                         |  |  |  |  |
|       |                       |   |      |                    |                 |          |                         |  |  |  |  |
|       |                       |   |      |                    |                 |          |                         |  |  |  |  |
| שיבוץ |                       |   |      |                    |                 |          | יציאה מהיועץ            |  |  |  |  |

יש לסמן V בשורת הקורס ו"שיבוץ"

### <mark>קורסי התמחות</mark>

לאחר הרישום לקורס ההשלמה יופיע אוטומטית חלון הרישום לקורסי ההתמחות:

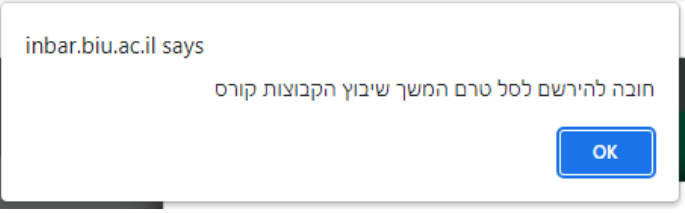

יש ללחוץ OK

#### בחלון הבא יופיעו כל הקורסים של התוכנית המובנית המתקיימים בסמסטרים א וב:

|   |         |                 |             |    |                |                                                          | סל לשיבוץ                                        | בחירת |  |
|---|---------|-----------------|-------------|----|----------------|----------------------------------------------------------|--------------------------------------------------|-------|--|
| Г |         |                 |             |    | ► EXE          | EXECUTIVE ניהול שרשרת הספקה ולוגיסטיקה למנהלים EXECUTIVE |                                                  |       |  |
| * | ז' פנוי | r               |             | ס  | מועד קבוצת קוו | קוד קבוצת<br>קורס                                        | שם קבוצת קורס                                    | מצב   |  |
| Ш |         | ד"ר חובב שרון   | 08:00-10:00 | 'n | סמסטר ב'       | 55600-01                                                 | ניהול מערכות רכש והספקות מלאי מתקדמות<br>למנהלים |       |  |
| Ш |         | מר ארליך שלמה   | 18:00-22:00 | 'n | סמסטר א'       | 55601-01                                                 | ניהול שרשרת ההספקה-למנהלים                       |       |  |
| Ш |         | ד"ר הדס יובל    | 10:00-12:00 | 'n | סמסטר א'       | 55602-01                                                 | ניהול מערכות תובלה ושינוע - למנהלים              |       |  |
| Ш | V       | פרופ' מעלם יוסף | 18:00-20:00 | 'n | סמסטר ב'       | 55604-01                                                 | כלכלה למנהלים                                    |       |  |
| Ľ |         | מר רון ניר      | 12:00-14:00 | 'n | סמסטר א'       | 55608-01                                                 | ניהול טכנולוגיות ומערכות מידע לוגיסטיות          |       |  |
| L |         | פרופ' מעלם יוסף | 20:00-22:00 | 'n | סמסטר ב'       | 55609-01                                                 | היבטים כספיים בניהול                             |       |  |
|   |         | מר אהרוני אלי   | 10:00-12:00 | 'n | סמסטר ב'       | 55623-01                                                 | ניהול תשתיות גלובליות                            |       |  |
| þ | שיבוץ   | מחיקה           |             |    |                |                                                          |                                                  | סגור  |  |

ייתכנו שינויים\*

# נא ללחוץ על "שיבוץ"

האתר inbar.biu.ac.il אומר

לבצע שיבוץ לכל הקבוצות קורס בסל?

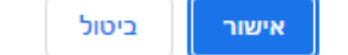

יש ללחוץ על "אישור"

לאחר כמה שניות יופיע חלון "שיבוץ לרשימת קבוצות קורס בוצע בהצלחה". יש ללחוץ שוב "אישור". אז יופיע מסך עם מערכת שיבוץ הקורסים.

### <u>חובת יהדות לתואר שני</u>

בוגרי אוניברסיטת בר-אילן מחויבים בקורס אחד ביהדות בהיקף של 2 ש"ש. בוגרי מוסדות אחרים מחויבים בשני קורסי יהדות בהיקף של 4 ש"ש.

**לתלמידי התואר השני במחלקה לניהול** ישנם שני קורסי יסוד ביהדות לבחירה:

- <u>הכתובה כמקור היסטורי בתולדות עמ"י</u>. ד"ר חגית עמרני. סמסטר א. מספר הקורס: 04-541-31.
  הקורס בהיקף 2 ש"ש והוא במתכונת מתוקשבת. אין משבצת פרונטלית לקורס. יתקיימו כ-3 מפגשים עם המרצה להכוונה ולשאלות במהלך הקורס. תאריכי המפגשים יפורסמו בהמשך בהודעות באתר המחלקה.

קורסי יהדות אלה יוצעו לסטודנטים בתכנית הלימודים שלך.

## כדי להירשם אליהם יש ללחוץ על החלונית הבאה בסרגל הימני במסך:

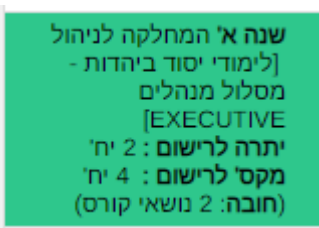

ומיד לאחר מכן על "שיבוץ מרשימה" המופיע בתפריט העליון:

שיבוץ מרשימה

ואז להירשם ע"י לחיצה על העיפרון. אם נרשמת הקורסים יופיעו תחת הלשונית "רשימה ללא מועדים" (בתפריט העליון).

#### <u>הערות כלליות</u>

- 1. לאורך כל הרישום תראו על המסך את הקורסים אליהם נרשמתם. ניתן לעבור בין עמודים כדי לראות את כל התוכנית.
- 2. קורסי היסוד ביהדות וכן קורס ההשלמה הינם קורסים מתוקשבים ולכן לא יופיעו בטבלת השיבוץ על המסך. ניתן לראותם ב "רשימה ללא מועדים" בתפריט העליון במסך.
  - . הרישום לסמסטר קיץ יתבצע בנפרד סמוך למועד.
  - 4. בתכנית ניהול שרשרת הספקה ולוגיסטיקה <u>למנהלים</u> אין חובת אנגלית לתואר שני.
  - 5. באחריותך להיכנס לאורך הלימודים באופן שוטף להודעות באתר המחלקה ולהתעדכן שם:

http://management.biu.ac.il/node/476